# Uitwisseling van ledenmutaties vanuit PC Leden 6.1.0 met de KNLTB

Er wordt van uitgegaan dat u alle handelingen voor de installatie en inrichting van PC Leden 6.1.0 hebt uitgevoerd. Zie hiervoor het document "Installatietips PC Leden 6.1.0" en de PC Leden handleiding. Ook de KNLTB handleiding Ledenadministratie wordt bekend verondersteld, evenals de werking van uw email-programma.

Als u retourbestanden van de KNLTB wilt ontvangen, dan dient u dit eenmalig aan de KNLTB Invoercentrale door te geven. Hiervoor moet namelijk een instelling aangepast worden. N.B. Om retourbestanden te kunnen verwerken moeten de landinstellingen van uw PC op Nederlands igesteld zijn. (in te stellen via Start, Configuratiescherm, Landinstellingen).

De uitwisseling tussen PC Leden en de KNLTB is gebaseerd op een lang geleden beschreven recordformaat, waarin een aantal beperkingen zitten. Op termijn zal dit formaat aangepast en gemoderniseerd worden, maar zolang dit niet het geval is geldt het onderstaande.

#### Vormvereisten voor ledenmutaties

Om succesvol gegevens met de KNLTB te kunnen uitwisselen, moet bij invoer en wijziging van ledengegevens aan een aantal voorwaarden worden voldaan:

- voorletters (minimaal één, maximaal vier) moeten verplicht met punten ingevoerd worden;
- de speelsterkte is één positie en moet een waarde hebben tussen 1 en 9 (mag ook leeg blijven);
- het bondsnummer is acht posities en moet voldoen aan de zogenaamde elf-proef. Alleen bij aanmeldingen van nieuwe leden mag dit veld leeg blijven (als het lid eerder getennist heeft is het zeer wenselijk het bondsnummer wél in te vullen);
- de geboortedatum en het geslacht zijn verplicht;
- het fotonummer is negen posities en mag alleen uit cijfers bestaan (niet verplicht)

• adresgevens dienen aan de gebruikelijke eisen te voldoen.

De overige velden zijn facultatief

## Aanmaken en opsturen van een mutatiebestand

Als u mutaties hebt ingevoerd en deze aan de KNLTB wilt doorgeven, dan voert u de volgende handelingen uit:

- Kies KNLTB >> Export;
- Er verschijnt een scherm, waarin u de plaats kunt kiezen waar het exportbestand geplaatst moet worden, bijvoorbeeld C:\Program Files\PCLeden6\transit. De gekozen lokatie wordt door PC Leden onthouden, zodat u dit niet iedere keer opnieuw hoeft te kiezen;
- Kies Exporteren;
- Er komt een mededeling met het aantal geëxporteerde en eventueel afgekeurde records. De afgekeurde records komen met de reden van afkeuring in het bestand ExpLog999999.txt te staan. Dit bestand staat in dezelfde map als het exportbestand (in het voorbeeld dus C:\Program Files\PCLeden6\transit). U kunt dit bestand met bijvoorbeeld Notepad openen en bekijken;
- Het exportbestand (Exp999999.txt) verstuurd u als bijlage bij een e-mailbericht aan mutaties@knltb.nl;
- Nu kunt u via Opties >> Beheer gewijzigde records >> Alle wijzigingen als afgehandeld beschouwen ervoor zorgen dat dezelfde mutaties niet nogmaals aan de KNLTB verzonden zullen worden.

### Ontvangst en verwerken van een retourbestand

Binnengekomen mutaties worden bij de KNLTB meerdere malen per dag verwerkt, maar slechts eenmaal per week wordt er een zogenaamd verwerkingsverslag en retourbestand aangemaakt. Als u een email met retourbestand en verwerkingsverslag ontvangt voert u de volgende handelingen uit om het retourbestand te verwerken in PC Leden:

- Sla het retourbestand (Ret99999.txt) op in de gewenste map (ons voorbeeld aanhoudend: C:\Program Files\PCLeden6\transit);
- Indien u mutaties hebt ingevoerd, die nog niet naar de KNLTB verzonden zijn, voer dan eerst de procedure "Aanmaken en opsturen van een mutatiebestand" geheel uit;
- Kies in PC Leden KNLTB >> Import;

- Er verschijnt een scherm, waarin u de plaats kunt kiezen waar het retourbestand staat, bijvoorbeeld C:\Program Files\PCLeden6\transit. De gekozen lokatie wordt door PC Leden onthouden, zodat u dit niet iedere keer opnieuw hoeft te kiezen;
- Kies Importeren;
- Er komt een mededeling met het aantal geïmporteerde en eventueel afgekeurde records. De afgekeurde records komen in het bestand RetLog999999.txt te staan. Dit bestand staat in dezelfde map als het importbestand (in het voorbeeld dus C:\Program Files\PCLeden6\transit). U kunt dit bestand met bijvoorbeeld Notepad openen en bekijken;
- Nu kunt u via Opties >> Beheer gewijzigde records >> Alle wijzigingen als afgehandeld beschouwen ervoor zorgen dat de mutaties t.g.v. het retourbestand niet weer naar de KNLTB teruggestuurd zullen worden.

## Bijzondere situaties en opmerkingen

- Een retourbestand met alleen bondsnummers, fotonummers, verenigingslidnummer en speelsterktes of een bestand met alle retourbestandgegevens zoals deze bij de KNLTB bekend zijn kan aangevraagd worden bij de KNLTB Invoercentrale (in het retourbestand komt bijvoorbeeld het e-mailadres niet voor, zie "Velden in exportbestand en retourbestand".
- Het verenigingslidnummer is <u>niet</u> gelijk aan het lidnummer in PC Leden. Het is een intern nummer van PC Leden, altijd voorafgegaan door een "@"-teken. Dit nummer gebruikt PC Leden om de gegevens uit het retourbestand te koppelen aan de bijbehorende persoon in PC Leden. Als er in het retourbestand geen verenigingslidnummer is opgenomen, dan wordt eerst geprobeerd a.d.h.v. het bondsnummer de persoon te vinden. Als dit geen resultaat oplevert, dan wordt a.d.h.v. de NAW-gegevens naar de bijbehorende persoon gezocht.
- Via het retourbestand kunnen <u>geen</u> leden in PC Leden worden toegevoegd. Wanneer u een lid hebt opgevoerd via het KNLTB-extranet, maar niet in PC Leden hebt toegevoegd, dan worden de gegevens uit het retourbestand niet verwerkt in PC Leden en verschijnt het record in RetLog999999.txt.

### Velden in exportbestand en retourbestand

Het exportbestand heeft vaste veldlengtes, de indeling is onderstaand weergegeven:

| Veldomschrijving        | van pos. | t/m pos. | lengte |
|-------------------------|----------|----------|--------|
| verenigingsnummer       | 1        | 5        | 5      |
| bondsnummer             | 6        | 13       | 8      |
| mutatiecode             | 14       | 14       | 1      |
| achternaam              | 15       | 39       | 25     |
| voornaam                | 40       | 54       | 15     |
| voorvoegsel             | 55       | 64       | 10     |
| voorletters             | 65       | 72       | 8      |
| adres                   | 73       | 97       | 25     |
| huisnummer              | 98       | 102      | 5      |
| toevoeging              | 103      | 107      | 5      |
| postcode                | 108      | 113      | 6      |
| woonplaats              | 114      | 138      | 25     |
| landcode                | 139      | 140      | 2      |
| telefoonnummer          | 141      | 151      | 11     |
| internationale postcode | 152      | 158      | 7      |
| spatie                  | 159      | 159      | 1      |
| geslacht                | 160      | 160      | 1      |
| geboortedatum           | 161      | 168      | 8      |
| speelsterkte enkel      | 169      | 170      | 2      |
| speelsterkte dubbel     | 171      | 172      | 2      |
| fotonummer              | 173      | 181      | 9      |
| verenigingslidnummer    | 182      | 187      | 6      |

Het retourbestand heeft een tab delimited indeling (de velden worden gescheiden door tab-tekens, het aantal posities is opgegeven als dit onveranderlijk is):

| Veldomschrijving      | # pos. | Toelichting                                                      |
|-----------------------|--------|------------------------------------------------------------------|
| Verenigingsnummer     | 5      | 19 met voorloopnullen                                            |
| Bondsnummer           | 8      | Numeriek, 11-proof, > 10000000                                   |
| Mutatiecode           | 1      | Numeriek, 1=nieuw, 2=wijziging, 3=opzegging                      |
| Achternaam            |        |                                                                  |
| Voornaam              |        | Roepnaam (verschijnt afhankelijk van instelling op de ledenpas)  |
| Voorletters           |        | Maximaal 4, gescheiden door punten                               |
| Tussenvoegsel         |        |                                                                  |
| Straatnaam            |        |                                                                  |
| Huisnummer            |        | Numeriek deel                                                    |
| Huisnummertoevoeging  |        |                                                                  |
| Postcode              | 7      | Met spatie: 9999 AA                                              |
| Plaats                |        |                                                                  |
| Landcode              | 2      | NL, DE, etc.                                                     |
| Telefoon thuis        |        | Telefoonnummer                                                   |
| Telefoon werk         |        | Telefoonnummer                                                   |
| Fax                   |        | Telefoonnummer                                                   |
| Buitenlandse postcode |        | Als dit veld gevuld is, is het veld Postcode leeg                |
| Geslacht              | 1      | M=man, V=vrouw                                                   |
| Geboortedatum         | 8      | ddmmjjjj                                                         |
| Speelsterkte enkel    | 1      | Numeriek, 19                                                     |
| Speelsterkte dubbel   | 1      | Numeriek, 19                                                     |
| Fotonummer            | 9      | Numeriek, (eerste 3 cijfers + laatste 6 cijfers)/26=geheel getal |
| Verenigingslidnummer  |        | Het nummer van het lid in de administratie van de vereniging     |